# Arrival at exit notification

TULLI

**Customer Services, Business Information** 

nN

0

<u>ليب</u>

nllî

0

(i

୲ୖ

7 1

2

(ì

6

i

E.

€

R

Ē

0

1.12.2022

#### Completing a declaration

#### tulli.fi-> E-SERVICES-> Export declarations

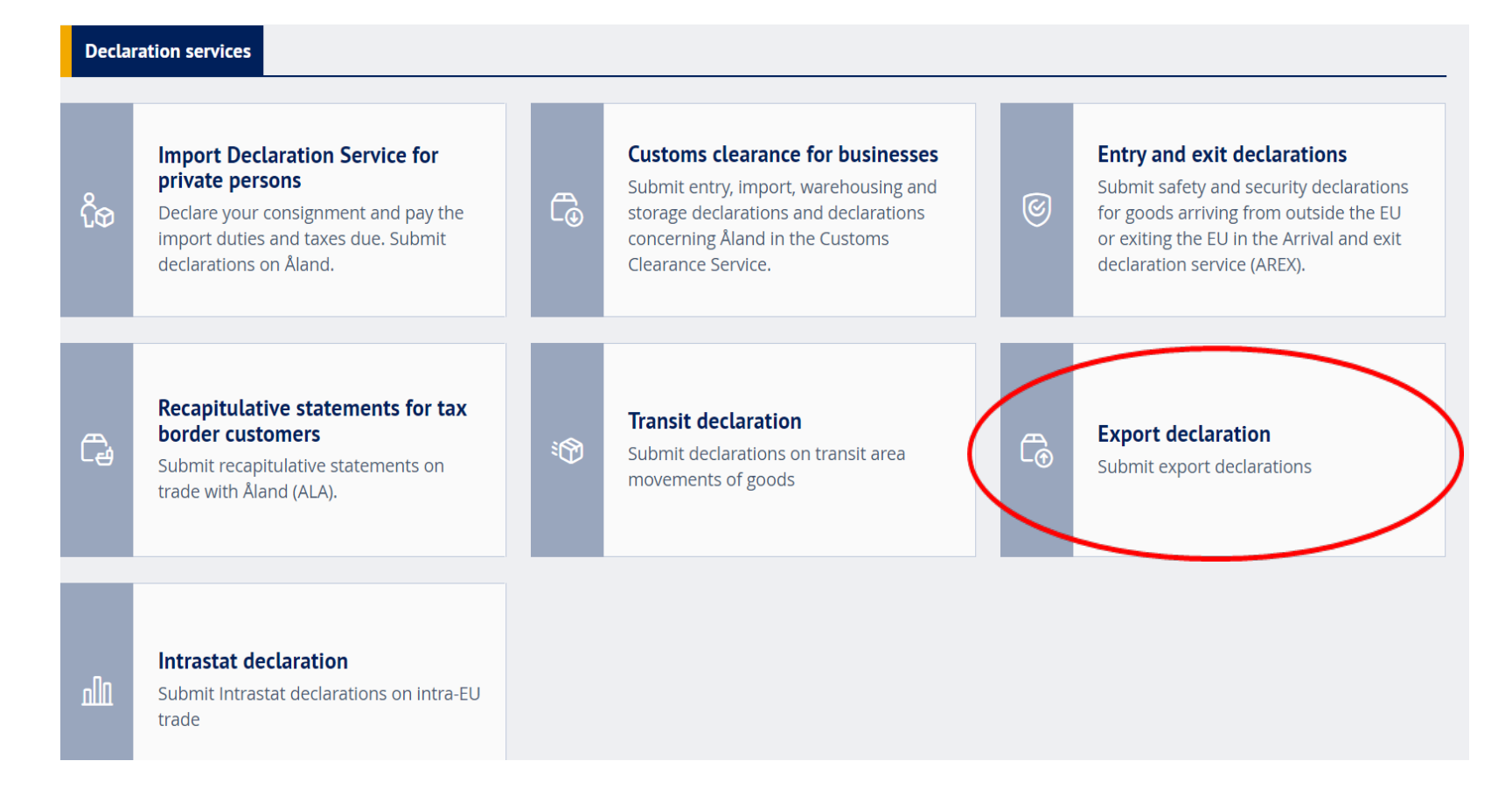

#### The front page of the Export Declaration Service

PLEASE NOTE! The "Arrival at exit" notification is submitted in the Export Declaration Service

| TULL CUSTOMS Export Declaration Service        |                                      |                                   |                                                                                               |  |                                                                                                    |  |  |  |  |  |
|------------------------------------------------|--------------------------------------|-----------------------------------|-----------------------------------------------------------------------------------------------|--|----------------------------------------------------------------------------------------------------|--|--|--|--|--|
| Front page Search Declaration                  |                                      | ft72o2 (6623005-2) <u>Log out</u> |                                                                                               |  | Hide Help                                                                                                    |  |  |  |  |  |
| Make a new declaration                         | Declaration cover page               |                                   | 1 Help                                                                                        |  | Call center                                                                                                    |  |  |  |  |  |
| Declaration cover page                         | Select function                      |                                   | Symbols used in the service:<br>* = compulsory data<br>(*) = conditionally compulsory<br>data |  | Support Service private<br>customers tel. +358 295<br>5206 (Mon-Fri 8am-6pm),<br>business customers +358<br>295 5207<br>0 cents/min + local network |  |  |  |  |  |
| You can add a declaration by first selecting d |                                      | n type.                           | Help                                                                                          |  |                                                                                                    |  |  |  |  |  |
|                                                | New declaration                      |                                   |                                                                                               |  | rate/standard mobile rate/<br>Frequently asked questions                                                                                            |  |  |  |  |  |
|                                                | New declaration with economic impact |                                   |                                                                                               |  |                                                                                                    |  |  |  |  |  |
|                                                | New ship supply declaration          |                                   |                                                                                               |  |                                                                                                    |  |  |  |  |  |
|                                                | New EAGF declaration                 |                                   |                                                                                               |  |                                                                                                    |  |  |  |  |  |
|                                                | Notify of arrival at exit            |                                   |                                                                                               |  |                                                                                                    |  |  |  |  |  |

### "Arrival at exit" notification

|                                    | Export Declaration Servi                                                                   | ce A+ A- Suomeksi   På svens | <u>ka www.tulli.fi</u>      |                               |                            |
|------------------------------------|--------------------------------------------------------------------------------------------|------------------------------|-----------------------------|-------------------------------|----------------------------|
| Front page Search Decla            | ration                                                                                     | ft72o2 (662;                 | 3005-2) <u>Log out</u>      |                               | Hide Help                  |
| Make a new declaration             | "Arrival at exit" notif                                                                    | ïcation                      |                             | Call cente                    | er                         |
| Declaration cover page             | MRN of the export                                                                          |                              | Help                        | Support Servi                 | ice private<br>I. +358 295 |
| Arrival at exit                    | declaration *                                                                              |                              | Enter the MRN of the export | 5206 (Mon-Fr<br>business cust | tomers +358                |
| Seruing page                       | Transport operator                                                                         |                              | at exit" notification.      | 0 cents/min +                 | local network              |
|                                    | Name *                                                                                     |                              | Help                        | Frequently as                 | sked questions             |
| * = mandatory<br>(*) = conditional | Declaration data<br>Data exchange language<br>Declaration date *<br>Declaration location * | FI - Finnish   05.02.2018    |                             |                               | "Help"                     |
|                                    | One of the three following of                                                              | ata items is mandatory       |                             |                               | compl                      |
|                                    | Customs office code $(*)$                                                                  |                              |                             |                               | when                       |
|                                    | Warehouse ID (*)                                                                           | FI R                         |                             |                               | cursor                     |
|                                    | Actual customs office of exit *                                                            |                              |                             |                               | filled i<br>"Help"         |
|                                    | Save as draft                                                                              | « Previous Cancel            | Next »                      |                               |                            |

### "Arrival at exit" notification: Data content

Enter only one export MRN per notification

**Transport operator:** Enter the operator's EORI number and the extension issued by Finnish Customs (e.g. T0001), which gives the right to submit "arrival at exit" notifications

**Declaration data:** select language, date and declaration location

**Location of goods at the place of exit:** Enter the location of the goods at the time when the notification is submitted by selecting one of following alternatives:

- customs office where Customs can examine the goods if needed
- geographical location: enter the street address of the warehouse / container yard
- warehouse ID issued by Customs to the temporary storage facility located at the place of exit (e.g. FI + Business ID + R0001)

Actual customs office of exit: enter the customs office in Finland (code) where the goods are loaded onto the vessel/airplane/train that will exit Finland

## "Arrival at exit" Sending page

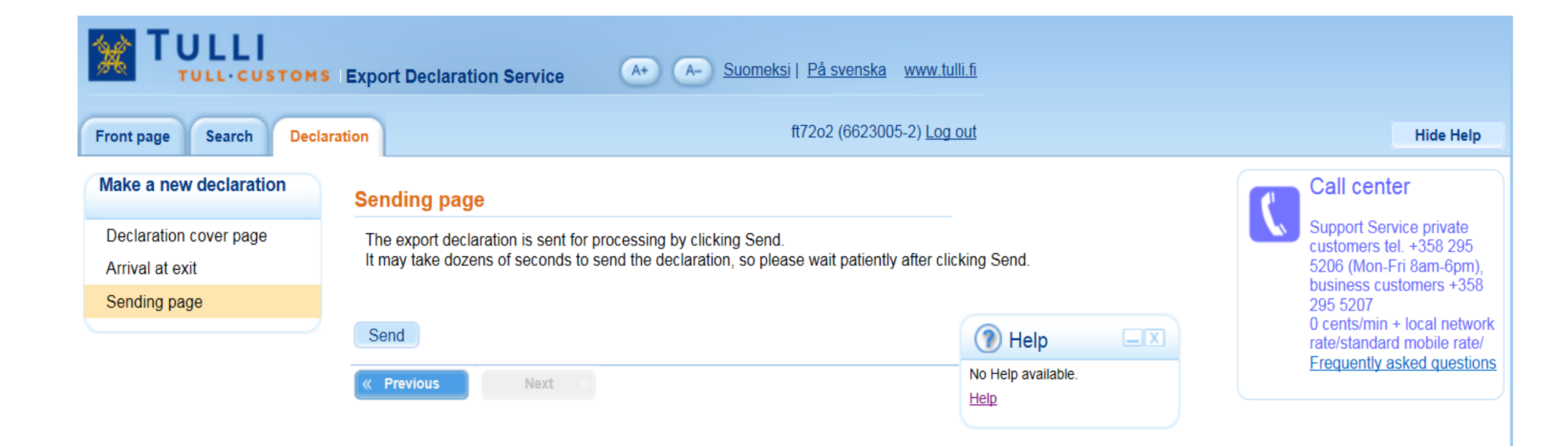